## Как удалить пользователя администратором клиента 1/2

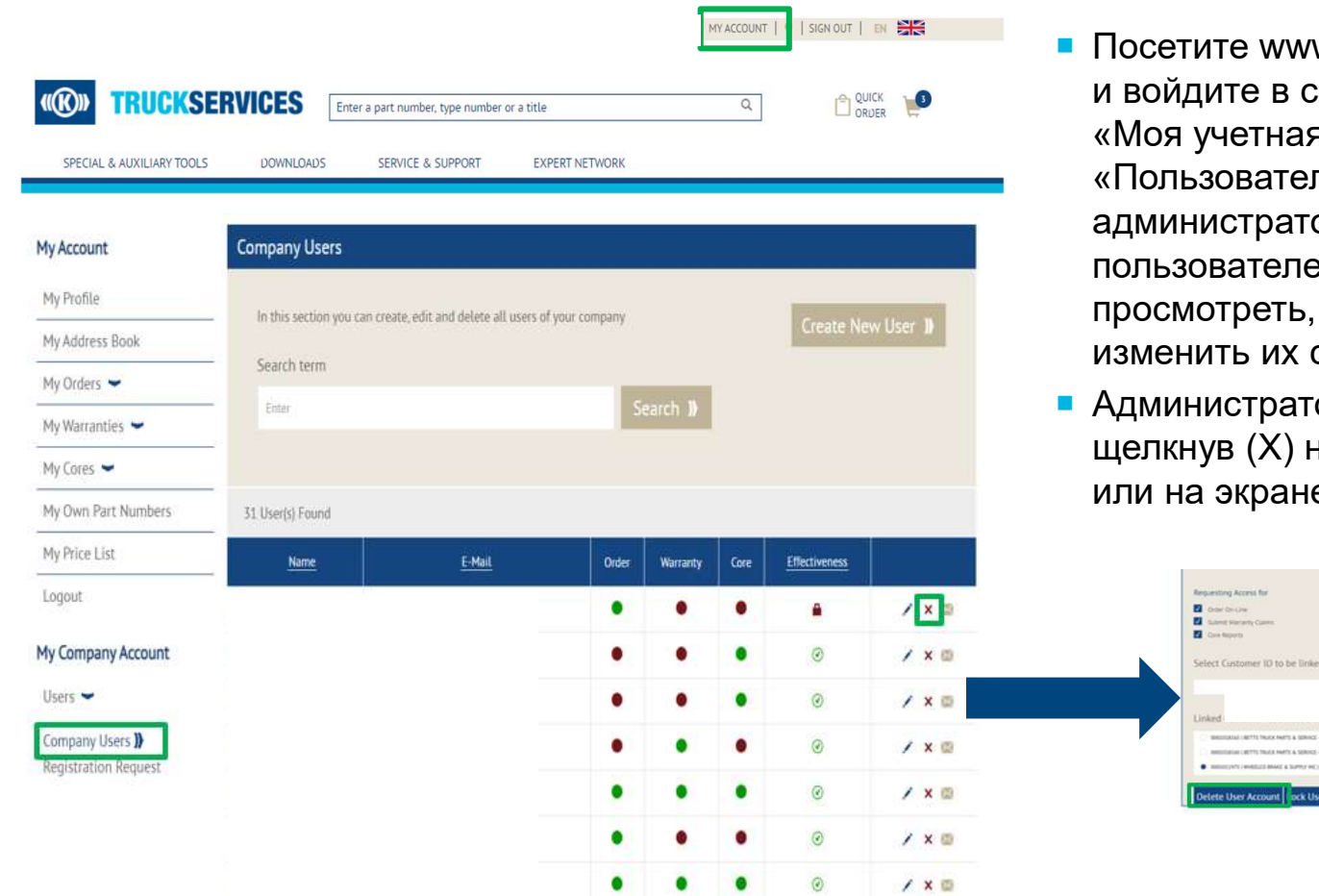

- Посетите www.mytruckservices.knorr-bremse.com и войдите в свою учетную запись → В разделе «Моя учетная запись компании»> «Пользователи»> «Пользователи компании» администратор клиента просматривает пользователей, которых необходимо просмотреть, и нажимает на каждое имя, чтобы изменить их статус или информацию.
- Администратор компании может удалить, щелкнув (Х) на экране пользователя клиента или на экране сведений о пользователе внизу

Set liter Rights 🐌

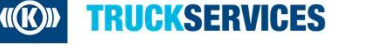

## Как удалить пользователя администратором клиента 2/2

| Delete a user account                                       | × |
|-------------------------------------------------------------|---|
| Are you sure you want to delete the following user account? |   |
| Note: You can not undo this deletion.                       |   |
| Delete 🕽                                                    |   |
| Cancel                                                      |   |
|                                                             |   |

После удаления пользователя администратор клиента увидит сообщение на странице, и пользователь больше не будет в списке пользователей компании. Клиент также получит электронное письмо с уведомлением о том, что его учетная запись отключена.

The user account pa l.com has been closed

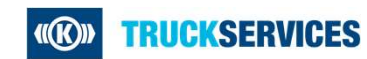

Last updated 21.12.2020